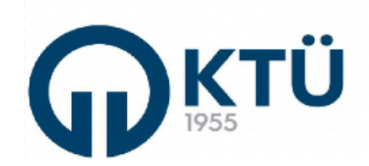

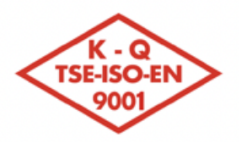

| जि <i>र्फ</i> होजि | TALİMATLAD                            | Doküman Kodu        | FBE-TA-02  |
|--------------------|---------------------------------------|---------------------|------------|
|                    | IALIMAILAR                            | İlk Yayın Tarihi    | 01.10.2024 |
|                    |                                       | Revizyon Tarihi /No | 0          |
| E1292335           | LISANSUSTU SEMINER IŞLEMLERI TALIMATI | Sayfa               | 1/5        |

Bu talimat dokümanı, Enstitü Bilgi Sistemi (EBS) üzerinden yüksek lisans ve doktora "Seminer İşlemleri" ne ilişkin "Öğrenci", "Danışman", "Anabilim Dalı Başkanı (veya EBS üzerinden yetki devri yapılan kişi)" ve "Enstitü" tarafından yürütülmesi gerekli işlemleri kapsamaktadır.

Seminer İşlemleri, Lisansüstü Akademik Takvimde belirtilen tarihler arasında "Öğrenci" tarafından "Seminer Konusu" girilmesi ile başlatılır, "Danışman" tarafından seminer konusu/seminer raporu onayı ve sunum işlemlerini takiben not değerlendirmesi ile sürdürülür ve "Enstitü" tarafından seminer notunun onaylanması ile tamamlanır. Bu süreç sonunda, öğrencinin seminer dersinden aldığı not sistem tarafından "Geçti" veya "Kaldı" olarak transkripte işlenir. Seminer işlemleri ile ilgili olarak bu sistem haricinde herhangi bir kağıt çıktı üretilmez ve Enstitüye gönderilmez.

Enstitü Bilgi Sistemi'nde Seminer İşlemlerine ilişkin olarak Öğrenci/Danışman ve Anabilim Dalı Başkanı (veya EBS üzerinden yetki devri yapılan kişi) tarafından aşağıdaki işlemlerin sırasıyla gerçekleştirilmesi gerekmektedir:

1. Öğrenci tarafından Enstitü Bilgi Sistemi'ne giriş yapılır.

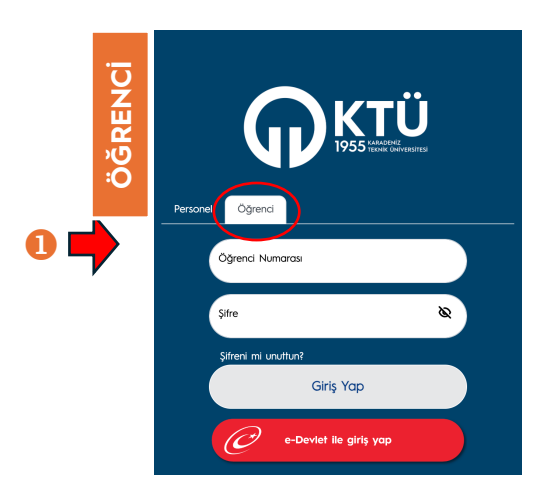

2. Öğrenci tarafından Enstitü Bilgi Sistemi'nde **"Tez/Seminer İşlemleri**" menüsünden **"Seminer Raporu**" seçilir. **"Eğitim Öğretim Yılı**" satırı seçilerek **"Seminer Konu**" butonuna basılır. Açılan iletişim kutusunda "Seminer Konusu" girilerek kaydedilerek danışman onayına gönderilir.

| Hazırlayan                 | Kontrol Eden             | Onaylayan      |
|----------------------------|--------------------------|----------------|
| Enstitü Bilgi-İşlem Birimi | Enstitü Kalite Komisyonu | Enstitü Müdürü |

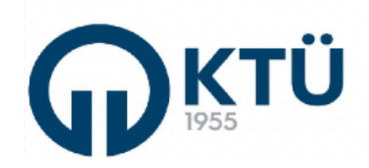

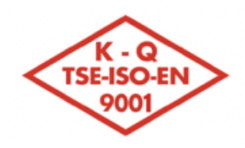

6

| <u>লা ৫৫% চলা</u> | TALİMATLAD                            | Doküman Kodu        | FBE-TA-02  |
|-------------------|---------------------------------------|---------------------|------------|
|                   | IALIMAILAK                            | İlk Yayın Tarihi    | 01.10.2024 |
| 5 374 FEB         |                                       | Revizyon Tarihi /No | 0          |
|                   | LISANSUSIU SEMINER IŞLEMLERI TALIMATI | Sayfa               | 2 / 5      |

|     | <b>K.T.Ü [EBS</b> ]     |    | ≡              |                  |      |                  |              |                           |                      |                 | •             |                 |                |              |              |
|-----|-------------------------|----|----------------|------------------|------|------------------|--------------|---------------------------|----------------------|-----------------|---------------|-----------------|----------------|--------------|--------------|
| Ū   | Eğitim Sürecleri        |    |                |                  |      |                  |              |                           |                      |                 | Excel'e Aktar | Seminer Konu    | Rapor          | fükle Rapor  | İndir        |
| REN | L Kişisel İşlemler      | ~  | Eğitim<br>Yılı | Eğitim<br>Dönemi | Konu | Konu Tarih       | Konu Onay    | Danışman<br>Konu Açıklama | Başlık Onay<br>Tarih | Rapor<br>Tarihi | Rapor Durumu  | Sunum<br>Tarihi | Sunum<br>Saati | Sunum Yeri   | Geç<br>Kalç  |
| O   | 💉 Not İşlemleri         | ~  | 2023 -<br>2024 | Bahar<br>Dönemi  | 4    |                  | SEMİNER KON  | USU                       |                      |                 | - 🗆 X         |                 |                |              | Sist<br>Akte |
|     | Oers İşlemleri          | Ľ. | K              |                  | M    |                  |              |                           |                      |                 |               |                 |                | 1 - 1 of 1 i | items        |
|     | Tez / Seminer işlemleri |    | 2              |                  |      | i Semin          | er Konusu    |                           |                      |                 |               |                 |                |              |              |
|     | - Tez Önerisi           |    | 3              |                  |      | <br>Sominor Konu | augu Ciripit |                           |                      |                 |               |                 |                |              |              |
|     | Tez izleme Raporu       |    |                |                  |      |                  |              |                           |                      |                 | 6             |                 |                |              |              |
|     | <sup>–</sup> Tez Teslim |    |                |                  |      |                  |              |                           |                      |                 |               |                 |                |              |              |
|     | ? Kullanıcı Kılavuzu    |    |                |                  |      |                  |              |                           |                      |                 |               |                 |                |              |              |
|     |                         |    |                |                  |      | <br>SEMINER KON  | U KAYDET     | İPTAL                     |                      |                 |               |                 |                |              |              |
|     |                         |    |                |                  |      |                  |              |                           |                      |                 |               |                 |                |              |              |
|     |                         |    |                |                  |      |                  |              |                           |                      |                 |               |                 |                |              |              |
|     |                         |    |                |                  |      |                  |              |                           |                      |                 |               |                 |                |              |              |

4. Danışman tarafından Enstitü Bilgi Sistemine giriş yapılır.

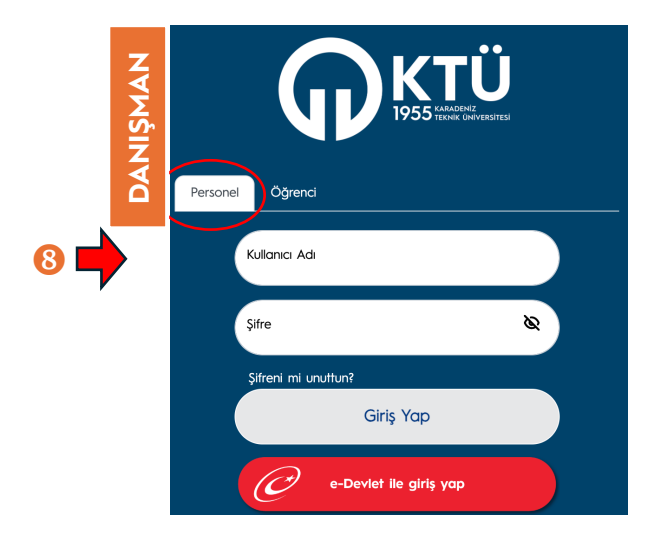

5. Danışman tarafından Enstitü Bilgi Sistemi'nde "Tez/Seminer İşlemleri" menüsünden "Seminer Listesi" seçilerek ilgili yarıyılda Seminer dersine kayıt yaptıran öğrenciler görüntülenir. Öğrenci adı üzerine tıklayıp öğrenci seçimi yapılarak "Seminer Konu Onay/Ret" butonu ile seminer konusu onaylanarak seminer sunum programına dahil edilmek üzere Anabilim Dalı Başkanlığı'na gönderilir veya yeniden düzenlenmek üzere reddedilir. Konusu reddedilen öğrenci, yukarıda belirletilen işlemleri tekrarlayarak konuyu yeniden düzenledikten sonra Danışman onayına yeniden gönderir.

| Hazırlayan                 | Kontrol Eden             | Onaylayan      |  |  |  |  |
|----------------------------|--------------------------|----------------|--|--|--|--|
| Enstitü Bilgi-İşlem Birimi | Enstitü Kalite Komisyonu | Enstitü Müdürü |  |  |  |  |

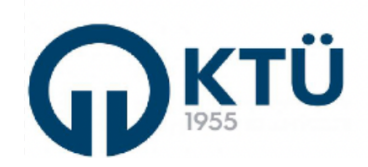

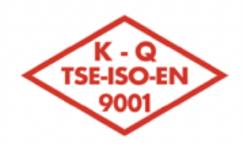

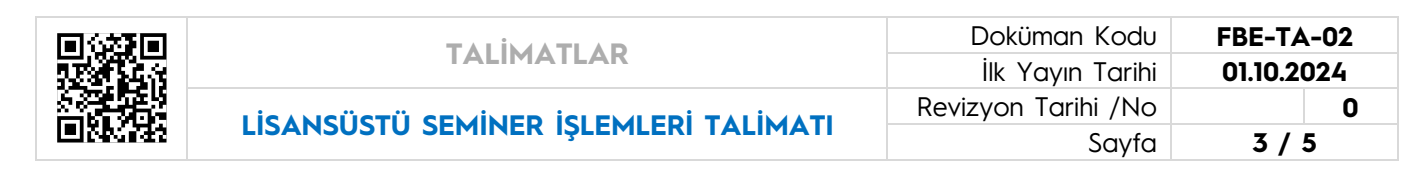

|             | I | <b>K.T.Ü [EBS</b> ]       |   | ≡   |                 |                 |                |                  |              |              |               |           |          |       |                  |         |           |               |
|-------------|---|---------------------------|---|-----|-----------------|-----------------|----------------|------------------|--------------|--------------|---------------|-----------|----------|-------|------------------|---------|-----------|---------------|
| <b>1</b> AN | Ê | ) Öğrenci İşlemleri 🗸 🗸   |   | A   | .na Sayfa > Öğ  | renci Tez / Ser | niner İşlemler | ri > Seminer Rap | or İşlemleri |              |               |           |          |       |                  |         |           |               |
| Ś           | ۲ | Ders İşlemleri 🗸          |   |     |                 |                 |                |                  |              |              |               |           |          |       |                  |         |           | E             |
| NYN         | T | ) Tez / Seminer İşlemleri | e | E   | ğitim Yılı      |                 |                |                  | Eğitim Döne  | əmi          |               |           |          |       |                  |         |           |               |
|             | - | Tez Öneri Listesi         |   |     | 2024–2025 Eğiti | m-Öğretim Yılı  |                | •                | Güz Döne     | mi           |               |           | •        |       |                  |         |           |               |
|             | - | Tez İzleme Rapor          |   |     |                 | Listele         |                |                  |              |              |               |           |          |       |                  |         |           |               |
|             | - | Tez İzleme Rapor (Jüri)   |   |     |                 |                 |                |                  |              | R            | Excel'e Aktar | Seminer K | onu Onay | / Ret | Raporu Öğrenciye | iade Et | işlem Yap | Raporu İndir  |
|             | - | Tez Teslim Listesi        |   | Öğr | enci            |                 |                |                  |              |              |               | Başlık C  | nay Ra   | por   |                  | Sunum   | Sunum     |               |
|             | - | Seminer Listesi           |   | No  | Ad              | Soyad           | Başl           | lık              |              | Başlık Tarih | Başlık Onay   | Tarih     | τα       | rihi  | Rapor Durumu     | Tarihi  | Saati     | Sunum Ye      |
|             | ? | Kullanıcı Kılavuzu        |   | K   |                 | M               |                |                  |              |              |               |           |          |       |                  |         | No iten   | ns to display |
|             |   |                           | - |     |                 |                 |                |                  |              |              |               |           |          |       |                  |         |           |               |

4. Anabilim Dalı Başkanı (Anabilim Dalı Başkanı yetkisi ile) veya BYS'de Anabilim Dalı Başkanı tarafından Yetki Devri tanımlanan personel tarafından Enstitü Bilgi Sistemine giriş yapılır. Enstitü Bilgi Sistemi'nde "Tez/Seminer İşlemleri" menüsünden "Seminer Listesi" seçilerek ilgili yarıyılda Seminer dersine kayıt yaptıran öğrenciler görüntülenir. Öğrenci adı üzerine tıklayıp öğrenci seçimi yapılarak "Seminer Sunum Bilgileri" butonu ile ilgili öğrencinin seminer dersi için sunum tarihi, sunum saati ve sunum yeri bilgileri girilerek sunum programı hazırlanır. Aynı işlemler, Anabilim Dalında Seminer dersine kayıt yaptıran tüm öğrenciler için yapılır.

|            | K.T.Ü [EBS]                     |     | ≡                    |                    |                   |           |                |       |             |                 |             |                |               |
|------------|---------------------------------|-----|----------------------|--------------------|-------------------|-----------|----------------|-------|-------------|-----------------|-------------|----------------|---------------|
| ס          | 🕅 Anasayfa                      |     | Ana Sayfa > Tez / Se | eminer İşlemleri > | Seminer İşlemleri |           |                |       |             |                 |             |                |               |
| z          | <u>Ω</u> Öğrenci İşlemleri      | ~   |                      |                    |                   |           |                |       |             |                 |             |                | ≞             |
| <b>₹</b>   | 🕁 Başvuru İşlemleri             | ~   | Eğitim Yılı          |                    |                   | Eăitim    | Dönemi         |       |             |                 |             |                |               |
| 5<br>4     | Hazırlık İşlemleri              | ~   | 2024-2025 Eğitim-Ö   | )ğretim Yılı       | •                 | Güz D     | önemi          |       | •           |                 |             |                |               |
| <u>-</u>   | ② Danışmanlık İşlemleri         | •   | Lis                  | stele              | (s                | eminer Su | num Bilgileri) | - 🗆 × |             |                 |             | 14             |               |
| DA         | 📃 Ders İşlemleri                | •   |                      |                    | -                 |           |                |       |             | 🗴 Excel'e Aktar | Seminer S   | unum Bilgileri | İşlem Yap     |
| Σ          | 🔔 Derse Yazılım İşlemleri       | ~   | Öğrenci              |                    |                   |           |                |       |             |                 | Başlık Onay | Rapor          |               |
| 2          | 🖉 Doktora Yeterlilik İşlemler   | ri∽ | No Ad                | Soyad              | Sunum Tarihi      |           |                |       | aşlık Tarih | Başlık Onay     | Tarih       | Tarihi         | Rapor Duri    |
| <b>A</b> N | 🕣 Tez / Seminer İşlemleri       | ·   |                      |                    | Sunum Saati       |           |                |       |             |                 |             | No ite         | ms to display |
| 4          | <sup>–</sup> Tez İzleme Listesi |     |                      |                    | Sunum Yeri        |           |                |       |             |                 |             |                |               |
|            | - Tez Öneri Listesi             |     |                      |                    | KAYDET İPT.       | AL        | 15             |       |             |                 |             |                |               |
|            | <sup>-</sup> Tez Teslim Listesi |     |                      |                    |                   |           |                |       |             |                 |             |                |               |
|            | - Seminer Listesi               |     | <b>- 1</b> 3         |                    |                   |           |                |       |             |                 |             |                |               |

Sisteme işlenen öğrencilerin seminer konusu ve sunum tarih-saat-yer bilgileri eş zamanlı olarak Anabilim Dalı web sayfasında "Öğrenci" menüsü altındaki "**Seminer Programı**" na otomatik aktarılır.

5. Öğrenci, ilan edilen seminer programına belirtilen tarihten önce Seminer Raporunu hazırlar. Öğrenci tarafından Enstitü Bilgi Sistemi'ne "Tez/Seminer İşlemleri" menüsünden "Seminer Raporu" seçilerek gelen ekranda "Rapor Yükle" butonuna basılır. Açılan iletişim penceresinde öğrenci tarafından Seminer Raporu sisteme yüklenerek

| Hazırlayan                 | Kontrol Eden             | Onaylayan      |  |  |  |  |
|----------------------------|--------------------------|----------------|--|--|--|--|
| Enstitü Bilgi-İşlem Birimi | Enstitü Kalite Komisyonu | Enstitü Müdürü |  |  |  |  |

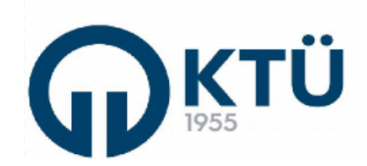

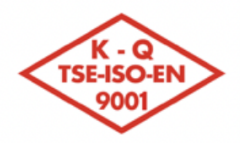

| <u>লা ৫৫</u> ৯ লো                                  | TALİMATLAD                            | Doküman Kodu        | FBE-TA-02  |
|----------------------------------------------------|---------------------------------------|---------------------|------------|
|                                                    | IALIMAILAR                            | İlk Yayın Tarihi    | 01.10.2024 |
| 5 374 575 5<br>1 1 1 1 1 1 1 1 1 1 1 1 1 1 1 1 1 1 |                                       | Revizyon Tarihi /No | 0          |
| E1262355                                           | LISANSUSTU SEMINER IŞLEMLERI TALIMATI | Sayfa               | 4 / 5      |

danışman değerlendirmesine gönderilir. Danışmanı tarafından seminer konusu onaylanmamış öğrenciler, seminer raporu yüklemesi yapamaz.

|        | <b>K.T.Ü [EBS</b> ]         | = | =              |                  |      |            |                    |                           |                      |                 |                      |                 | 18             |                 |        |
|--------|-----------------------------|---|----------------|------------------|------|------------|--------------------|---------------------------|----------------------|-----------------|----------------------|-----------------|----------------|-----------------|--------|
| Ų.     | Eğitim Süreçleri            |   |                |                  |      |            |                    |                           |                      | ٦               | Excel'e Aktar Se     | miner Konu 🕻    | Rapor Yül      | Rapor in        | dir    |
| RE     | — Kişisel İşlemler 🗸        |   | Eğitim<br>Yılı | Eğitim<br>Dönemi | Konu | Konu Tarih | Konu Onay          | Danışman<br>Konu Açıklama | Başlık Onay<br>Tarih | Rapor<br>Tarihi | Rapor Durumu         | Sunum<br>Tarihi | Sunum<br>Saati | Sunum Yeri      | G<br>К |
| Ю<br>Ū | 💉 Not İşlemleri 🗸 🗸         |   | 2023 -<br>2024 | Bahar<br>Dönemi  |      |            | Konu<br>Girilmemiş |                           |                      |                 | Dosya<br>Yüklenmemiş |                 |                |                 | s<br>A |
|        | Oers İşlemleri •            |   |                |                  | M    |            |                    |                           |                      |                 |                      |                 |                | 1 - 1 of 1 iter | ms     |
|        | 🐵 Tez / Seminer İşlemleri   |   | 16             |                  |      |            |                    |                           |                      |                 |                      |                 |                |                 |        |
|        | - Tez Önerisi               |   |                |                  |      |            |                    |                           |                      |                 |                      |                 |                |                 |        |
|        | <sup>-</sup> Seminer Raporu |   |                |                  |      |            |                    |                           |                      |                 |                      |                 |                |                 |        |
|        | Tez İzleme Raporu           |   |                |                  |      |            |                    |                           |                      |                 |                      |                 |                |                 |        |
|        | - Tez Teslim                |   |                |                  |      |            |                    |                           |                      |                 |                      |                 |                |                 |        |
|        | ? Kullanıcı Kılavuzu        |   |                |                  |      |            |                    |                           |                      |                 |                      |                 |                |                 |        |

6. Danışman tarafından Enstitü Bilgi Sistemi'nde "**Tez/Seminer İşlemleri**" menüsünden "**Seminer Listesi**" nden öğrenci seçimi yapılarak öğrenci tarafından yüklenen seminer raporu "**Raporu İndir**" butonu ile görüntülenir. Rapor uygun ve yeterli ise, öğrenci sunum programında belirtilen zaman sunumunu gerçekleştirir. Rapor uygun bulunmazsa, "**Raporu Öğrenciye İade Et**" butonu kullanılarak düzeltilmek üzere öğrenciye iade edilir. Bu durumda, öğrenci tarafından rapor düzeltildikten sonra rapor yükleme işlemi yeniden yapılarak danışman kontrolüne yeniden sunulur.

|        | 1       | K.T.Ü [EBS]             | :  | =                 |                   |        |                  |                       |                        |              |               |                |            |                  |           |              |              |
|--------|---------|-------------------------|----|-------------------|-------------------|--------|------------------|-----------------------|------------------------|--------------|---------------|----------------|------------|------------------|-----------|--------------|--------------|
| A N    | <u></u> | Öğrenci İşlemleri 🗸 🗸   |    | Ana S             | ayfa > Ö          | ğrenci | Tez / Seminer İş | şlemleri > Seminer Ra | por İşlemleri          | i            |               |                |            |                  |           |              |              |
| s<br>S | ۲       | Ders İşlemleri 🗸 🗸      |    |                   |                   |        |                  |                       |                        |              |               |                |            |                  |           |              | Ē            |
| DAN    | 7)      | Tez / Seminer İşlemleri |    | 19<br>110<br>2024 | Yılı<br>-2025 Eği | tim-Öğ | retim Yılı       | V                     | Eğitim Dön<br>Güz Döne | emi          |               |                | •          |                  |           |              |              |
|        |         | Tez Öneri Listesi       |    |                   |                   | Liste  | le               |                       |                        |              |               |                |            |                  |           |              |              |
|        |         | Tez izleme Rapor        |    |                   |                   |        |                  |                       |                        |              |               |                |            |                  |           |              | 2            |
|        |         | Tez İzleme Rapor (Jüri) |    |                   |                   |        |                  |                       |                        | X            | Excel'e Aktar | Seminer Konu C | onay / Ret | Raporu Öğrenciye | iade Et 🚺 | şlem Yap 🚺 F | aporu indir  |
|        |         | Tez Teslim Listesi      | L, |                   |                   |        |                  |                       |                        |              |               | Başlık Onay    | Rapor      |                  | Sunum     | Sunum        |              |
|        |         | Seminer Listesi         |    | 2                 | Ad                |        | Soyad            | Başlık                |                        | Başlık Tarih | Başlık Onay   | Tarih ↑        | Tarihi     | Rapor Durumu     | Tarihi    | Saati        | Sunum Ye     |
| 3      | ?       | Kullanıcı Kılavuzu      |    |                   | 0                 |        |                  |                       |                        |              |               |                |            |                  |           | No item      | s to display |
|        |         |                         |    |                   |                   |        |                  |                       |                        |              |               |                |            |                  |           |              |              |

7. Danışman tarafından raporu uygun bulunan öğrenci, Anabilim Dalı Başkanlığı tarafından ilan edilen programa göre seminer sunumunu gerçekleştirilir. Anabilim Dalı Seminer programı doğrultusunda tüm seminerlerin sunum işlemleri tamamlandıktan sonra, Anabilim Dalı Başkanı (Anabilim Dalı Başkanı yetkisi ile) veya BYS'de Anabilim Dalı Başkanı tarafından Yetki Devri tanımlanan personel tarafından Enstitü Bilgi Sistemine giriş yapılır. Enstitü Bilgi Sistemi'nde **"Tez/Seminer İşlemleri**" menüsünden **"Seminer Listesi**" seçilerek ilgili yarıyılda Seminer dersine kayıt yaptıran öğrenciler görüntülenir. Öğrenci adı üzerine tıklayıp öğrenci seçimi yapılarak **"İşlem Yap**" butonu ile ilgili

| Hazırlayan                 | Kontrol Eden             | Onaylayan      |  |  |  |  |
|----------------------------|--------------------------|----------------|--|--|--|--|
| Enstitü Bilgi-İşlem Birimi | Enstitü Kalite Komisyonu | Enstitü Müdürü |  |  |  |  |

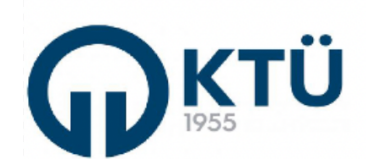

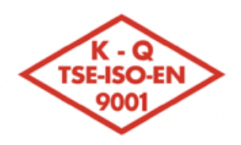

| <u>লি ৫৫%</u> লি | TALİMATLAD                            | Doküman Kodu        | FBE-TA-02  |  |
|------------------|---------------------------------------|---------------------|------------|--|
|                  | IALIMATLAR                            | İlk Yayın Tarihi    | 01.10.2024 |  |
|                  | LİSANSÜSTÜ SEMİNER İŞLEMLERİ TALİMATI | Revizyon Tarihi /No | 0          |  |
|                  |                                       | Sayfa               | 5/5        |  |

öğrencinin seminer dersi için sunumu yapıp yapmadığı işaretlenir. Aynı işlemler, Anabilim Dalında Seminer dersine kayıt yaptıran tüm öğrenciler için yapılır.

|              | <b>K.T.Ü. – [EBS</b> ]                                            | =                                                          |              |               |                      |                 |               |
|--------------|-------------------------------------------------------------------|------------------------------------------------------------|--------------|---------------|----------------------|-----------------|---------------|
| <del>ت</del> | 🕅 Anasayfa                                                        | Ana Sayfa > Tez / Seminer İşlemleri > Seminer İşlemleri    |              |               |                      |                 |               |
| Z            | <u>)</u> Öğrenci İşlemleri 🗸 🗸                                    |                                                            |              |               |                      |                 | E             |
| NKA<br>N     | 🕁 Başvuru İşlemleri 🗸 🗸                                           | Eğitim Yılı Eğitim Dönemi                                  |              |               |                      |                 |               |
| <            | 🖹 Hazırlık İşlemleri 🗸 🗸                                          | 2024-2025 Eğitim-Öğretim Yılı     ▼       Güz Dönemi     ▼ |              |               |                      |                 |               |
| LI B         | ② Danışmanlık işlemleri                                           | Listele (Seminer ABD Onay) –                               | - <b>-</b> × |               |                      |                 | 24            |
| 2            | 📃 Ders İşlemleri 🗸 🗸                                              |                                                            |              | Excel'e Aktor | Seminer Su           | ınum Bilgileri  | islem Yap     |
| Σ            | Derse Yazılım İşlemleri 🗸                                         | Öğrenci Ad Soyad                                           |              | Başlık Onay   | Başlık Onay<br>Tarih | Rapor<br>Tarihi | Rapor Duri    |
| <u>0</u>     |                                                                   |                                                            |              |               |                      | No iter         | ns to display |
| Ž            | 🕣 Tez / Seminer İşlemleri 🗸 🧹                                     |                                                            |              |               |                      |                 |               |
| Ā            | <ul> <li>Tez izleme Listesi</li> <li>Tez Öneri Listesi</li> </ul> | KAYDET IPTAL 25                                            |              |               |                      |                 |               |
|              | <sup>–</sup> Tez Teslim Listesi                                   |                                                            |              |               |                      |                 |               |
|              | - Seminer Listesi                                                 | <b>2</b> 3                                                 |              |               |                      |                 |               |

8. Sunum tamamlandıktan ve sunumun yapıldığı Anabilim Dalı Başkanlığı tarafından onaylandıktan sonra danışman tarafından Enstitü Bilgi Sistemi'nde "Tez/Seminer İşlemleri" menüsünden "Seminer Listesi" nden öğrenci seçimi yapılarak seminer değerlendirme sonucu girilmek üzere "İşlem Yap" butonuna basılır. Açılan pencerede; öğrencinin raporu ve sunumu başarılı ise "Geçti", başarısız ise "Kaldı" notu işaretlenir. Seminer dersine yazıldığı halde rapor hazırlayarak sunmayan öğrenciler için "Rapor Yüklemediği İçin Başarısız" kısmı işaretlenerek kaydedilip değerlendirme sonucu Enstitüye gönderilir. Bu işlemler, danışman tarafından Seminer dersine yazılan tüm öğrenciler için tekrarlanır. Enstitü onayı yapıldıktan sonra, danışman tarafından "Geçti" notu verilen öğrencilerin transkiptlerine "Geçti" notu sistem tarafından işlenir. Öğrenci tarafından seminer sunumu yapılmış olsa bile, danışmanı tarafından "Kaldı" notu verilen öğrencinin transkriptine "Kaldı" notu sistem tarafından işlenir.

| 📇 Ōğrenci İşlemleri 🗸 🗸                                                 | Ana Sayfa > Öğrenci Tez / Seminer İ | şlemleri > Seminer Rapor İşlemleri                                          |                                                  |
|-------------------------------------------------------------------------|-------------------------------------|-----------------------------------------------------------------------------|--------------------------------------------------|
| 🗈 Ders İşlemleri 🗸 🗸                                                    |                                     |                                                                             | ±                                                |
| 🕣 Tez / Seminer İşlemleri                                               |                                     | Eğitim Dönemi                                                               |                                                  |
| Tez Öneri Listesi                                                       | 2024-2025 Egitim-Ogretim Mil        | Guz Donerni                                                                 |                                                  |
| - Tez İzleme Rapor                                                      | Listele                             | (Seminer Nihai Değerlendirme)                                               | × 28                                             |
| <ul> <li>Tez İzleme Rapor (Jüri)</li> <li>Tez Teslim Listesi</li> </ul> |                                     | Seminer Konusu Test Seminer Konusu                                          | et Raporu Oğrenciye lade Et İşlem Yap Kaporu İnc |
| - Seminer Listesi                                                       | Ad Soyad                            | Seminer Nihai Geçti Kaldı Rapor Yüklemediği İçin Başarısız<br>Değerlendirme | Sunum Sunum<br>Rapor Durumu Tarihi Saati Sunum Y |
| Kullanıcı Kılavuzu                                                      |                                     |                                                                             | No items to displo                               |
|                                                                         |                                     | KAYDET IPTAL                                                                |                                                  |
| F                                                                       | lazırlayan                          | Kontrol Eden                                                                | Onaylayan                                        |
| Enstitü                                                                 | Bilgi-İslem Birimi                  | Enstitü Kalite Komisvonu                                                    | Enstitü Müdürü                                   |